## · I | I · I | I · I CISCO

# Upgrading Cisco Process Orchestrator

## Upgrading from 3.5.1 to 3.5.1SP2.

The 3.5.1SP2 upgrade calls the needed SQL scripts to perform the upgrade operation based on the existing version found.

Important: Follow manual upgrade steps if the database schema has been modified for this setup.

## Upgrading the Oracle Database

#### **Before You Begin**

- Back up the database.
- You must have the appropriate database rights to run the scripts.
- 1. Install the OCI client that is compatible with the Oracle database server, if it not already installed.
- 2. Choose Start > Run.
- 3. On the Run dialog box, in the Open field, type cmd and press Enter.
- 4. Run the following scripts in the order as they are listed.
  - a. Log in as the user/schema that the process db is named (*OrchestratorProcess* is the default user/schema for previous versions of Cisco Process Orchestrator), then enter:

```
Execute OrchestratorProcessUpgrade.sql
```

Execute OrchestratorProcessViews.sql

- **b.** Log in as the user/schema that the report db is named (*OrchestratorReporting* is the default user/schema for previous versions of Cisco Process Orchestrator), then enter:
- Execute OrchestratorReportingUpgrade.sql
- 5. Install Cisco Process Orchestrator 3.5.1SP2. To upgrade the previous Cisco Process Orchestrator server, see Installing Using Oracle, page 26).
- 6. Verify that the system works.

## Upgrading the MSSQL Database

**Important:** If the Process Orchestrator server is configured to use Windows authentication to access the process database, manually upgrade the Process database and Reporting database before upgrading to Cisco Process Orchestrator 3.5.1SP2.

**Note:** If you are upgrading from Cisco Process Orchestrator 3.5.1 to 3.5.1SP2 using SQL server, you must have *db\_owner* role assigned for OrchestratorProcess and OrchestratorReporting to make db schema changes.

Upgrading from 3.5.1 to 3.5.1SP2.

**Note**: If needed, you must rename the database names in the scripts to the current database names on your environment before running the scripts.

#### **Before You Begin**

- Back up the database.
- You must have the appropriate database rights to run the scripts.
- 1. Open Microsoft SQL Server Management Studio.
- 2. Run the following scripts:
  - a. \Release\DatabaseScripts\MSSQL\OrchestratorProcessUpgrade.SQL
  - b. \Release\DatabaseScripts\MSSQL\OrchestratorReportingUpgrade.SQL
- 3. Edit \Release\DatabaseScripts\MSSQL\OrchestratorProcessViews.SQL:
  - a. Change the database name in the script if it is not the default name OrchestratorProcess.
  - b. Run the script.
- Install Cisco Process Orchestrator 3.5.1SP2. To upgrade the previous Cisco Process Orchestrator server, see Installing Using MSSQL, page 20.
- 5. Verify that the system works.

### Upgrading the MariaDB Database

#### **Before You Begin**

- Back up process and reporting databases.
- You must have the appropriate database rights to run the scripts.
- 1. Open HeidiSql.
- 2. Run the following scripts:

\Release\DatabaseScripts\MYSQL\OrchestratorProcessUpgrade.SQL

- 3. Edit \Release\DatabaseScripts\MYSQL\OrchestratorProcessViews.SQL:
  - Change the database name in the script if it is not the default name OrchestratorProcess.
  - Run the script.
- 4. Run the following script manually on reporting database:
  - OrchestratorReportingUpgrade.SQL
  - Change the database name in the script if it is not the default name OrchestratorReporting.
  - Run the script.

**Note**: MariaDB for reporting database is not supported. It could be either SQL Server Or Oracle. Use the appropriate connection to run the script.

- Install Cisco Process Orchestrator 3.5.1SP2. To upgrade the previous Cisco Process Orchestrator server, see Installing Using MariaDB, page 34.
- 6. Verify that the system works.

Upgrading from 3.5.1 to 3.5.1SP2.

Upgrading from 3.5.1 to 3.5.1SP2.